#### Webinar – Dispensary

September 2023

## TONIR

### **Toniq Inbox**

- Receiving prescriptions from prescribers (Medtech, Indici and MyPractice) is changing from less secure email directly to Toniq using the NZePS API
- A blue envelope icon displays in the top panel when new Inbox messages arrives. This is visible anywhere in Dispensary
- To access, press **F4 Inbox** in the prescription entry screen:

| ESC         | F1 Help           | (TQ) New | Rx            |                 | 1   | Thu 21/09  | 9 2:04pm       |       | JONIQ        | <u>W</u> IN |
|-------------|-------------------|----------|---------------|-----------------|-----|------------|----------------|-------|--------------|-------------|
| Staff       | Recall<br>Patient | Inbox    | Rx<br>Manager | Sundry<br>Label | Med | Use<br>Log | Diary<br>Tasks | Other | End<br>Visit |             |
| F2          | F3 🗾              | F4       | F5            | F6              | F7  | <b>F8</b>  | F9             | F10   | F11          |             |
| Patient/ Rx |                   |          |               |                 |     | tract 1    |                |       |              |             |

#### **Toniq Inbox - Enabling Autoprint**

- To turn on, from the Dispensary main menu select:
  - 7. Administration, 6. Exports setup, 7. Inbox
  - Set the Autoprint Workstation
  - Set the *Default paper size* Auto, A4 or A5
  - Press F12 Accept details
  - Restart Toniq on the Autoprint Workstation
- Note: This only applies to new prescriptions from the time Autoprint was turned on

| Store Options         |      |
|-----------------------|------|
| Autoprint Workstation | DISP |
| Default Paper Size    | A5   |

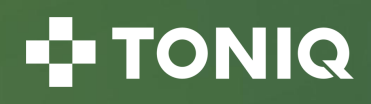

### **Toniq Inbox - Dispensing a Prescription**

- Highlight the desired prescription and press **F8 Disp. Rx**
- The status will change to *In Progress; you* will be taken to the prescription entry screen to process the prescription as normal

| ESC                      | F1 Help       | (TNQ) Inb | ox Messa        | ges Pg1            | 1                | Tue 11/0    | 7/2023 03:      | :29pr 🖂   | TONIQ 🛅         | WIN               |
|--------------------------|---------------|-----------|-----------------|--------------------|------------------|-------------|-----------------|-----------|-----------------|-------------------|
| Edit<br>Patient          | Edit<br>Rx'er | Filter    | View<br>History | Contact<br>Patient | Update<br>Status | Disp.<br>Rx | Print<br>Attach |           | View<br>Attach. | Accept<br>Details |
| F2                       | F3            | F4        | F5              | F6                 | F7               | F8          | F9              |           | F11             | F12               |
| 1 new message (89 total) |               |           |                 |                    |                  |             |                 |           |                 |                   |
| From                     |               | NHI       | Patient         | :                  |                  | Received a  | at              | Status    | Stat            | ff                |
| Dr Sam                   | Entwistle     |           | MR JAI          | 1ES SMITH          | 1                | 12/12/22    | 15:05           | Printed   |                 | 0                 |
| Dr Sam                   | Entwistle     |           | MR JAI          | 1ES SMITH          | 1                | 12/12/22    | 14:59           | In Progre | ss TNC          | 2 🛯               |
| Mission I                | Bay Admin     | 10171234  | Dump            | <b>MOUSE</b>       |                  | 12/12/22    | 14:59           | Printed   | TNC             | 2 🛯               |
| Valentia                 | Provider      | ZZZ006    | 7 Blue T        | ESTING             |                  | 29/10/22    | 08:34           | New       |                 | 0                 |
| Toniq Do                 | octor         | ZZZ001    | 6 Test P/       | ATIENT             |                  | 12/08/22    | 08:35           | Complete  | d TNC           | 2 🛙               |
| Toniq Do                 | octor         | ZZZ001    | 6 Test P/       | ATIENT             |                  | 12/08/22    | 08:35           | Dispense  | d TNC           | 2 🛛               |
| Toniq Do                 | octor         | ZZZ001    | 6 Test P/       | ATIENT             |                  | 19/05/22    | 08:34           | Complete  | d TNC           | 2                 |
| Toniq Doctor ZZZ0016     |               | 6 Test P/ | Test PATIENT    |                    | 14/05/22 08:35   |             | Complete        | d TNC     | 2               |                   |
| Toniq Doctor ZZZ0016     |               | 6 Test P/ | Test PATIENT    |                    | 13/05/22 16:54   |             | On Hold         | TNC       | 2               |                   |
| Toniq Do                 | octor         | ZZZ001    | 6 Test P/       | ATIENT             |                  | 13/05/22    | 08:34           | Dispense  | d TNC           | 2.                |

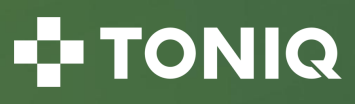

## **Toniq Claiming**

- Items with a status of:
  - New or Resend a request for payment of an item that is *not* on the Te Whatu Ora system (the item has never been paid)
  - Resubmit a request to re-process an item on the Te Whatu Ora system (it has been paid previously)
  - An item marked *Resend* or *Resubmit* will automatically go into the next claim
- An item marked *Resending* or *Resubmitting* is already in the next claim waiting to be sent
- Use **F4 Status** to defer Phone/Fax/Refer/Uncollected scripts

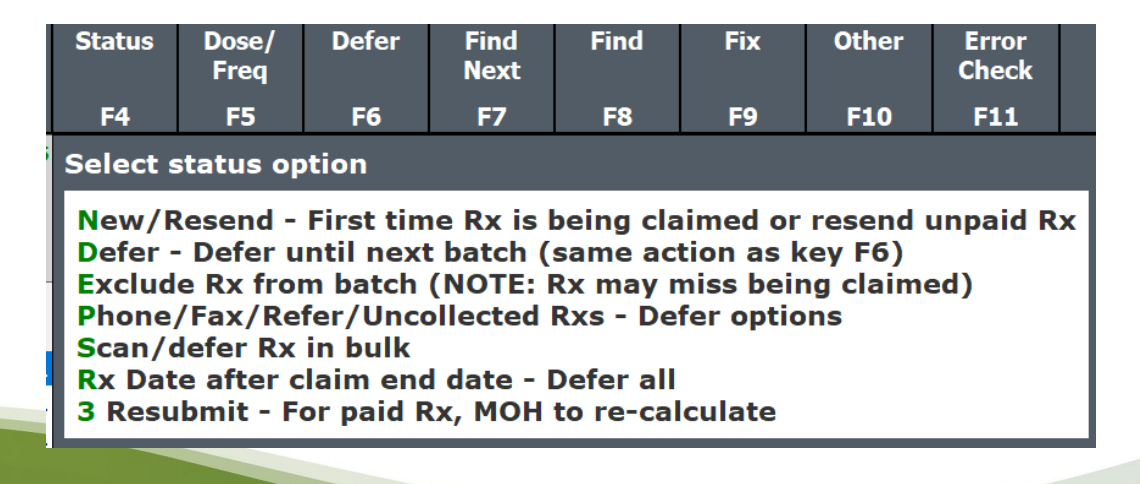

## **Toniq Claiming**

- Claims should be sent up to 4 business days after the batch period end date
- Use F5 Claim History to view previous payments / non-payments of the script item

| clm | clm<br>End Date | Rx<br>Suffi | Amount<br>Claimed | Amount<br>Received | Recvd Less<br>Claimed | CT/SP   | Status      | Reply/<br>Error |
|-----|-----------------|-------------|-------------------|--------------------|-----------------------|---------|-------------|-----------------|
| 955 | 15 Aug 23       | 2           | \$12.25           | \$12.30            | \$0.05                | 6877/Di | Resent      | Paid            |
| 955 | 15 Aug 23       | 1           | \$-5.05           | \$0.00             | \$5.05                | 6877/Di | Resubmitted | Paid            |
| 954 | 7 Aug 23        | 2           | \$12.25           | \$0.00             | \$-12.25              | 6877/DI | Resend      | 133,138         |
| 950 | 7 Jul 23        | 1           | \$5.35            | \$10.40            | \$5.05                | 6877/Di | Resubmit    | Paid            |
| 948 | 30 Jun 23       | 1           | \$0.00            | 2012/2012/2012     |                       | 6877/Di | Deferred    |                 |
| 947 | 23 Jun 23       | 1           | \$0.00            |                    |                       | 6877/Di | Deferred    |                 |
| 946 | 15 Jun 23       | 1           | \$0.00            |                    |                       | 6877/Di | Deferred    |                 |
| 945 | 7 Jun 23        | 1           | \$5.35            | \$0.00             | 3 5 35                | 6877/Di | Resend      | 133.136         |

- Use **F8 Find** to find scripts with errors and missing NHIs
  - Check the script for anomalies such as the /1 being NSS
  - Compare Special Authority start/expiry dates carefully with the dispensing date
- Before sending a claim do F11 Error check

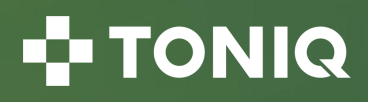

#### **Toniq Claiming - Common Error Codes**

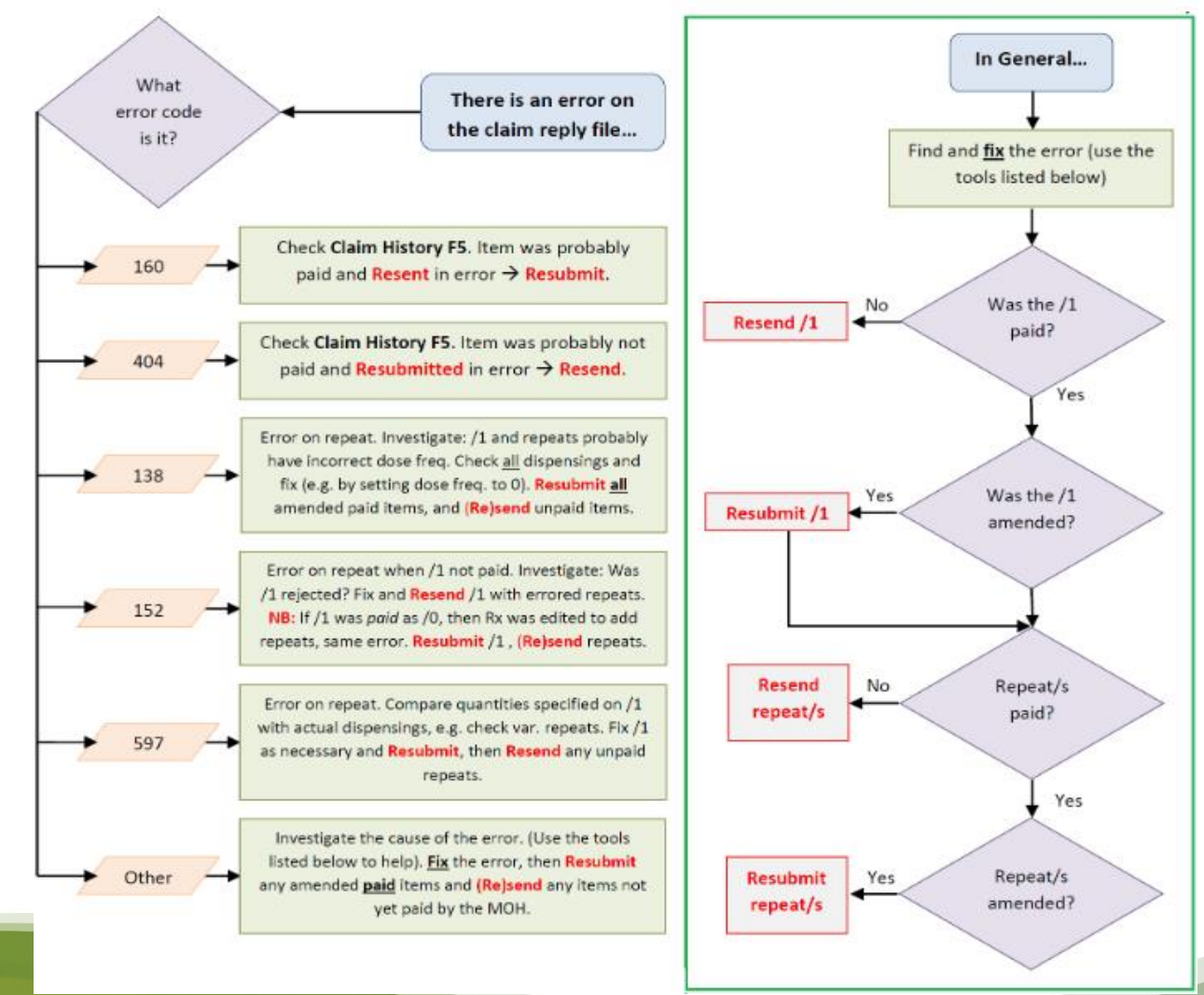

#### 🗗 TONIQ

### **Toniq Sundry Labels**

- Use Ctrl + Delete to **increase** font size
- Use Ctrl + Insert to **decrease** font size
- Highlight text with the mouse and use F7 Centre, F8 Bold, F9 Italic, F10 Underline to format it
- Use F2 Select Label to recall a previously saved label
- Save the label using **F12 Save**

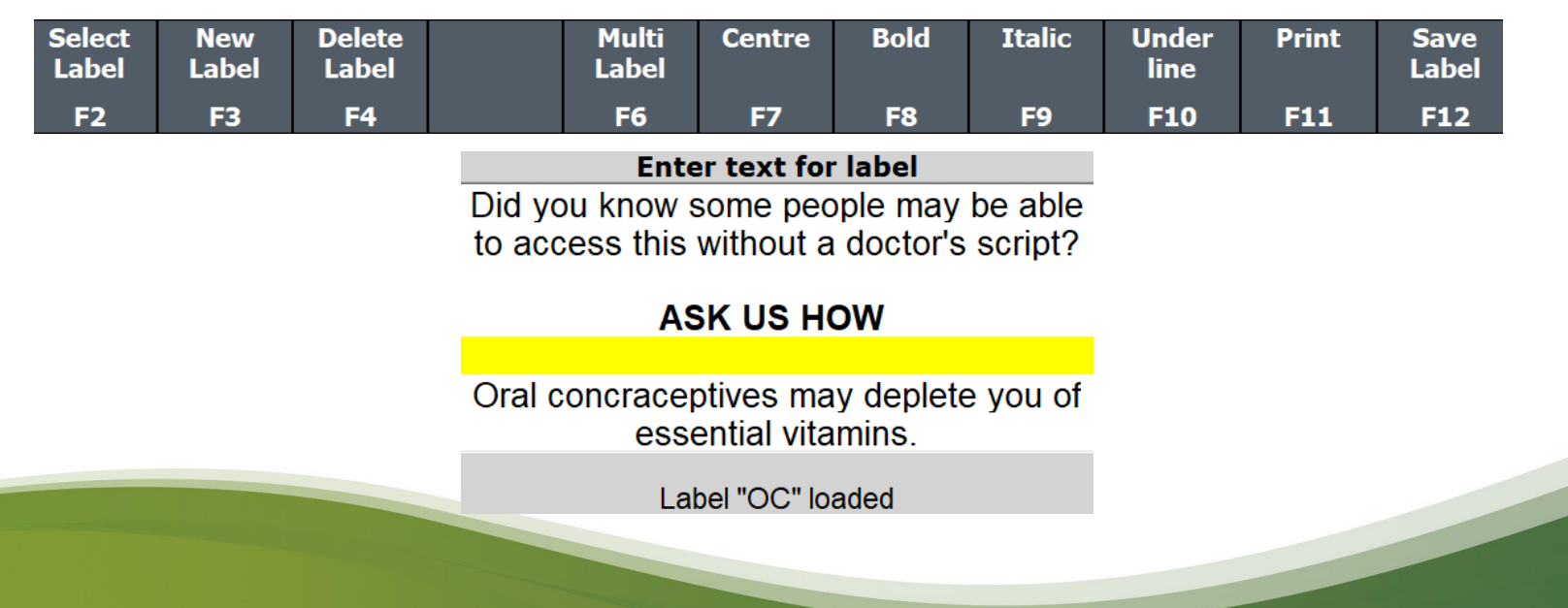

**III TONIQ** 

## **Toniq Medicine Options**

- Options from within a Medicine:
  - Auto shrink will automatically shrink the label
  - **Proportional shop pricing** will divide the set **Retail price** by the quantity being dispensed
  - Label per pack will automatically generate a label per pack
  - Fee use for pharmacy charges and other non-medicines, e.g., blister packs fees
- Use **F6 Med Log** to view dispensing history as well as purchase history
- Set up a Sundry Label to print when a medicine is dispensed:
  - Recall the medicine and press F11 Next Page twice
  - Select the Sundry Label
  - Choose the desired prompt

| Auto shrink 🗆   | Proportional shop pricing $\Box$ |
|-----------------|----------------------------------|
| No generic PP 🗆 | Not on receipt info $\Box$       |
| Section 29/26 🗆 | Don't export scripts 🛛           |
| No discount 🗆   | Don't print label 🛛              |
| Contraceptive 🗆 | Label per pack 🛛                 |
| Fee 🗆           | Med/Sigs on 2nd part label 🛛     |

| Sundry label                 |
|------------------------------|
| Sundry label Pro Biotic      |
| Prompt always 🗵              |
| Prompt once                  |
| Print with owe supply $\Box$ |

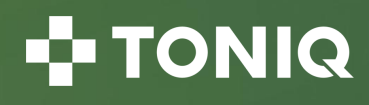

## **Toniq LTC Manager**

- The LTC Manager is dynamically updated to provide a summary of LTC registration status and highlight those that may result in loss of Payment
- Manage annual reviews, patients with dispensing's over 120 days and failed updates
- Use **F8 Sort** to aid management
- Dates can be updated as required
- Use F4 Patient Diary then F7 Use Templates to access LTC Evaluation, Registration, Management plan and Periodic Assessment templates

| Edit<br>Patient           | LTC<br>Details              | Patient<br>Diary               | View<br>History              | Service<br>History |                                                                                                    | Sort                                                                                     | Filter                              |                                                              | Resend<br>Failed | Accept<br>Details |
|---------------------------|-----------------------------|--------------------------------|------------------------------|--------------------|----------------------------------------------------------------------------------------------------|------------------------------------------------------------------------------------------|-------------------------------------|--------------------------------------------------------------|------------------|-------------------|
| F2                        | F3                          | F4                             | F5                           | F6                 | Select option                                                                                             | 1 All cure<br>2 GTC me                                                                   | ent LTC patient<br>stal health pati | a<br>lenta                                                   | F11              | F12               |
| All curren<br>4 Reviews o | t LTC pati                  | ents (184 p<br>8 Patients with | oatients)<br>Ih last dispens | ing over 120 d     | 1 Sort by complia<br>2 Sort by review o<br>3 Sort by last diag<br>4 Sort by EAR last<br>5 Sort by NHI num | nce 3 LTC pat<br>fue 4 All path<br>ensi 5 LTC pat<br>sensi 5 LTC pat<br>soccess;<br>sber | tents with selections with spec     | cted contract<br>and LTC status<br>Mind note/warning no<br>d | -                |                   |
| NHI                       | Patie                       | ent                            |                              |                    | Review due                                                                                                | Last                                                                                     | Disp                                | Last diary                                                   | EAR Upd          | lated ^           |
| CP1329                    | Mrs.N                       | Margaret Th                    | atcher                       |                    | 05/09/14                                                                                                  | 27/0                                                                                     | 5/14                                | 05/09/13                                                     |                  |                   |
| JP2420                    | 1884a V                     | dante Thompson                 | l.                           |                    | 14/04/16                                                                                                  | 12/10                                                                                    | 0/15                                | 15/04/15                                                     | 15/04/15         | 5                 |
| #SU9746                   | 146-154                     | diar Weiser                    |                              |                    | 17/11/17                                                                                                  | 21/12                                                                                    | 2/17                                | 08/03/17                                                     | 05/12/10         | 5                 |
| T8041                     | Mere 1                      | fafteile Mesile                | w                            |                    | 14/01/18                                                                                                  | 21/12                                                                                    | 2/17                                | 12/01/17                                                     | 16/01/12         | 7                 |
| BY2029                    | 186-194                     | dar Travita                    | 6-1                          |                    | 15/06/18                                                                                                  | 20/03                                                                                    | 3/17                                | 15/06/17                                                     | 15/06/17         | 7                 |
| ##FQ2221                  | Vladi                       | imir Putin                     |                              |                    | 11/02/18                                                                                                  | 10/0                                                                                     | 4/17                                | 15/02/17                                                     | FAILED           |                   |
| QT2976                    | 188 (14                     | own Second                     |                              |                    | 09/03/18                                                                                                  | 10/04                                                                                    | 4/17                                | 07/03/17                                                     | 10/03/12         | 7                 |
| Y5396                     | 180, 180                    | als Cultimes                   | 6                            |                    | 19/07/18                                                                                                  | 04/05                                                                                    | 5/17                                | 19/07/17                                                     | 19/07/17         | 7                 |
| NG0567                    | 186mg I                     | of these is                    |                              |                    | 15/03/18                                                                                                  | 10/00                                                                                    | 6/17                                | 15/03/17                                                     | 15/03/17         | 7                 |
| W9297                     | Mr D                        | onald Trump                    | )                            |                    | 24/03/18                                                                                                  | (30/0                                                                                    | 5/17                                | 24/03/17                                                     | 24/03/12         | 7                 |
| YX6733                    | 195.16                      | Witness Brown                  |                              |                    | 01/02/18                                                                                                  | 18/12                                                                                    | 2/17                                | 31/01/17                                                     | 02/02/17         | 7                 |
| KM5859                    | 188.185                     | agen (Deressa                  |                              |                    | 22/02/18                                                                                                  | 12/12                                                                                    | 2/17                                | 11/07/17                                                     | 10/03/17         | 7                 |
| GM7826                    | Gauce                       | C Services                     |                              |                    | 10/03/18                                                                                                  | 21/12                                                                                    | 2/17                                | 08/08/17                                                     | 10/03/17         | 7                 |
| ICL6402                   | (Paul)                      | Survivora.                     |                              |                    | 10/03/18                                                                                                  | 14/12                                                                                    | 2/17                                | 08/08/17                                                     | 10/03/12         | 7                 |
| KK4407                    | 161.184                     | erille Haron                   | und i                        |                    | 13/03/18                                                                                                  | 22/12                                                                                    | 2/17                                | 22/12/17                                                     | 20/03/17         | 7 🤳               |
| LTC Deta                  | nils                        |                                | LT                           | C Score: 21 =      | A10, L6, O5, H                                                                                            | sp0 Co                                                                                   | nditions                            |                                                              |                  |                   |
| Initial sta<br>Current p  | art date: 1<br>oints: 31;   | 1/03/15; La<br>Current sta     | st review: 2<br>tus: Comple  | 24/03/17<br>ete    |                                                                                                    |                                                                                          | PF: poo                             | r health litera<br>es<br>inidemia                            | ю                | ^                 |
| Warning meds from         | note: July 2<br>m their pha | 2017: Is a<br>armacy.          | permanent                    | at Ryman A         | RRC so gets                                                                                               | LTC                                                                                      | PP: 5 to                            | ension<br>8 regular me                                       | dicines          |                   |
|                           |                             |                                |                              |                    |                                                                                                    | 5                                                                                        |                                     |                                                              |                  | 11                |

#### 🗗 TONIQ

#### **Toniq LTC - Finding Potential Patients**

- Use Bulk Edit patients. From the main menu:
  - 9. Other, 2. Bulk edit patients, F3 Add
  - Use F3 Date Range and select the Q Last 90 days
  - Enter Items of 15 and Age 65
  - Optional: To exclude patients in institutions, press **F11 Next Page** and tick **No institution**
  - To run the report, press F12 Accept Details
  - Remove existing LTC patients: press F2 Edit List and select Remove patients in bulk
  - Press F11 Next Page and enter today's date in the LTC as at field
  - Press [Esc] and then F12 Accept details
  - Press F2 Edit List and Edit list patient by patient
  - Use F5 View History to review patient history
  - Use F3 Edit Cond to add LTC conditions
  - Use **F4 Open Diary** to access LTC Evaluation, Registration and Management plan templates

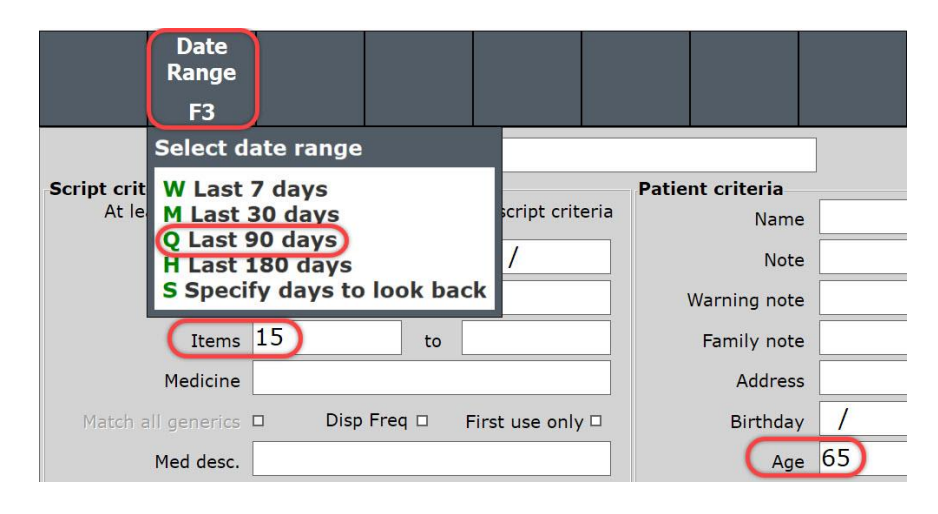

| Edit<br>List | Sort      | Set<br>Other | S<br>N       |  |  |  |  |
|--------------|-----------|--------------|--------------|--|--|--|--|
| F2           | F2 F3 F4  |              |              |  |  |  |  |
| Select o     | ption     |              |              |  |  |  |  |
| Add mo       | ore patie | nts in bu    | ılk          |  |  |  |  |
| Remov        | e patien  | ts in bull   | $\mathbf{S}$ |  |  |  |  |
| Edit lis     | t patient | by patie     | ent          |  |  |  |  |

## **Toniq NZ Formulary Integration**

- A decision support tool, available to New Zealand pharmacies, that has real-time integration of Toniq with NZF during dispensing
- It has medicine interaction checking, patient allergies/adverse reactions, as well as patient information leaflets (including some in Te Reo)
- Register your interest at toniq.nz/nzf

| 1                 | Medicine Warfarir                                           | sodium, 1mg Tablets                                  |                                                                                                    | COUMADIN                               | Medicine Warfarin                           | sodium, 1mg Tablets                              |                            |
|-------------------|-------------------------------------------------------------|------------------------------------------------------|----------------------------------------------------------------------------------------------------|----------------------------------------|---------------------------------------------|--------------------------------------------------|----------------------------|
| Interaction Check |                                                             |                                                      |                                                                                                    |                                        |                                             | Patient Allergy/                                 | ADR Check                  |
|                   |                                                             |                                                      |                                                                                                    |                                        | Туре                                        | Allergy description.                             | Note                       |
|                   | Interacts with                                              | Action                                               | Seventy                                                                                                    | Evidence                               | 1 Pharmacological                           | coumarins and phenindione                        | Reaction to Coumadi        |
| 1                 | Acarbose                                                    | Monitor: It would appear that usually no interactio  | n occurs, but in isol Severe                                                                                          | Case                                   |                                             |                                                  |                            |
| 2                 | Prednisolone                                                | Monitor: Monitor the INR with high-dose corticoste   | roids. Consider an Moderate                                                                                           | Theoretical                            |                                             |                                                  |                            |
| 3                 | Tramadol                                                    | Monitor: Any interaction seems rare, but it is uncle | ear which patients a Severe                                                                                           | Case                                   |                                             |                                                  |                            |
| 4                 | Ibuprofen                                                   | Information: Avoid NSAIDs if simple analgesics are   | adequate or in tho Severe                                                                                             | Study                                  |                                             |                                                  |                            |
| 5                 | Codeine                                                     | No Action: No action needed.                         | Nothing Ex .                                                                                                    | Study                                  |                                             |                                                  |                            |
| m                 | xplanation: There a                                         | are a number of case reports of Action : It          | would appear that usually no inter                                                                                    | action occurs,                         | Entered by: Correy Bi<br>COUMADIN 1mg Table | ugg on 27/08/21 ° Note:<br>tts (Warfarin sodium) | Reaction to Coumadin brand |
| 2                 | pparent interactions<br>f which describe an<br>educed INRs. | increased INR and others describing anticoagu        | ated cases some changes in wartar<br>ents occur. Bear this potential intera<br>lant control alters in a patient takin | in<br>iction in mind if<br>g acarbose. |                                             |                                                  |                            |

| ESC                                                                                                    | F1 Help                                                                                  | (TNQ) Nev                                                                      | v Rx                                                                       | 1                                                                 |                       | Fri 27/08/                                                                                                    | 2021 01:5                                                                                                    | 4pm                                                                                                    | TONIQ 🔠                                                                           | WIN                           |  |
|----------------------------------------------------------------------------------------------------|------------------------------------------------------------------------------------------|--------------------------------------------------------------------------------|----------------------------------------------------------------------------|-------------------------------------------------------------------|-----------------------|----------------------------------------------------------------------------------------------------|----------------------------------------------------------------------------------------------------|----------------------------------------------------------------------------------------------------|-----------------------------------------------------------------------------------|-------------------------------|--|
| Edit<br>Med                                                                                                    | Hold                                                                                     | Stock                                                                          | Open<br>Diary                                                              | Med<br>Log                                                        | Show<br>Usage         | Flip<br>Med                                                                                                    | Edit<br>Orders                                                                                                    | Other                                                                                                    | Data,<br>NZF                                                                      |                               |  |
| F2                                                                                                    | F3                                                                                       | F4                                                                             | F5                                                                         | F6                                                                | F7                    | F8                                                                                                    | F9                                                                                                    | F10                                                                                                    | F11                                                                               |                               |  |
| Patient/ Ro                                                                                                    | Mr Mick                                                                                  | ey Mouse                                                                       |                                                                            |                                                                   | Interacti<br>Avoid: 0 | Select print option                                                                                                    |                                                                                                    |                                                                                                    |                                                                                   |                               |  |
| Rx code A4 A4 31/5/72, M Adjust: 0<br>Monitor: 0<br>T Felodipine [NZF A5]                                                                                                    |                                                                                          |                                                                                |                                                                            |                                                                   |                       |                                                                                                    |                                                                                                    |                                                                                                    |                                                                                   | eo A41                        |  |
| Prescriber                                                                                                    | r Goofy                                                                                  |                                                                                |                                                                            |                                                                   | No Actio              | n: 2                                                                                                    |                                                                                                    |                                                                                                    |                                                                                   |                               |  |
| Medicine                                                                                                    | Felodipi                                                                                 | ne, 2.5m                                                                       | g ER Tat                                                                   | olets                                                             |                       |                                                                                                    | +                                                                                                    |                                                                                                    | P                                                                                 | LENDIL                        |  |
|                                                                                                    |                                                                                          |                                                                                |                                                                            |                                                                   |                       |                                                                                                    |                                                                                                    |                                                                                                    |                                                                                   |                               |  |
| FELODIP                                                                                                    | INE                                                                                      |                                                                                |                                                                            |                                                                   | 15                    | FELODIPINE                                                                                                    |                                                                                                    |                                                                                                    |                                                                                   |                               |  |
| fel-ch-di-peen                                                                                                    |                                                                                          |                                                                                |                                                                            |                                                                   |                       | fel ah di peen                                                                                                    |                                                                                                    |                                                                                                    |                                                                                   |                               |  |
| What does it<br>Felodipine isu<br>How should y                                                                                                    | do?<br>and to treat high bloc<br>ou take it?                                             | od pressure and angina                                                         | by relaxing blood ve                                                       | més.                                                              | - 1                   | He aha te mahi?<br>Whatamahia ai te fol<br>ngli is toto.                                                                                                    | odjaho hei sihakamaim                                                                                                    | s; hei shakamaimoa i te toto põnutu me te uma tino mamaa mit te shakangoha i                                 |                                                                                   |                               |  |
| What if you fe                                                                                                    | e regulary as directo<br>projet a dose?                                                  | o with a grass of water.                                                       | Swallow the Lablets w                                                      | ncie.                                                             |                       | Me pëhea te kai?<br>Me kai te felodipite a ai ki ngë tohutshu me tëtahi inu wai. Horupukuna ngë pite.                                                                                                    |                                                                                                    |                                                                                                    |                                                                                   |                               |  |
| Take the misse<br>carry on as non                                                                                                    | ed dose as soon as po<br>mai. Do not take two                                            | sible. If it is close to the                                                   | e time for your next d                                                     | lose, skip the missed do                                          | e and                 | Ka aha méné ka w                                                                                                    | Ca aha miinä ka wareware i a koe tätahi horopeta te kai?<br>Na waw togu te kai ite boropite Mild he tetaki ite udi mi ti horopeta whai alia, me walke nos te mea.  |                                                                                                    |                                                                                   |                               |  |
| Can you take                                                                                                    | other medicines?                                                                         |                                                                                |                                                                            |                                                                   |                       | kua tāhapa, 3, ka hae                                                                                                    | re tonu anô. Kaua rawa                                                                                                    | a e kai i ngã horopeta o                                                                                     | e rua i te wā kotahi.                                                             | a mod to mod                  |  |
| <ul> <li>anti-inflam<br/>in does us<br/>and Ru8).</li> </ul>                                                                                                    | res available without a<br>matories, such as did<br>ad for pain relief). Th              | a presofiption may read<br>ofenac (e.g. Voltarenii)<br>ese can also be found i | t with felodipine indu<br>), ibuprofen (e.g. Narc<br>n some cold and flu r | iding:<br>fenili), or anpirtin (e.g. D<br>medicines (e.g. Nurofen | agatine),<br>Cold     | Ka taea anô e koe<br>Ka takituki pas étahin<br>rigis pina árai-whai<br>aspirin sánci (hoi s<br>monoñ stavb acead                                                                                                    | Etahi atu rongoā t<br>urguš shara i te dta ro<br>ukuka, pera i te diclolo<br>auka, Disprintli, koi ngā<br>auka, Disprintli, koi ngā<br>auka no to ukurli ihei tau. | e kali?<br>rgue ki te folodipho, p<br>nac (hoi tauka, Voltare<br>horopeta whakamaan<br>ra. Nuotien Cold me b | erë i ensi:<br>më), ibuprofen (hei tauira<br>u mamae). Ka kitea ënei i<br>= Est25 | , Nurofen®),<br>iroto i čtahi |  |
| Tell your phan<br>herbal product                                                                                                    | macist or doctor about<br>ts (e.g. St. John's wort)                                      | t all medicines or treats<br>or recreational drugs                             | ments that you may b                                                       | e taking, including vitar                                         | mins,                 | Me körero atu ki tö ka                                                                                                    | itaka rongoli, rata ráne                                                                                                    | mő <u>noli rongoli kelo</u> e                                                                                | whakamaimualanga riin                                                             | ei e schischi                 |  |
| What side eff                                                                                                    | fects might you no                                                                       | tice?                                                                          |                                                                            |                                                                   |                       | ana koe, tae asy e nga maashi, nga maa shoca (ne nauna, se zonnis won), nga waaraposaas nane.<br>Ma aha andi hura kina ka soona asa koo?                                                                                                    |                                                                                                    |                                                                                                    |                                                                                   |                               |  |
|                                                                                                    | Side E                                                                                   | flects                                                                         |                                                                            | Recommended action                                                | n                     | in the second second se | Ngà Hua Kino                                                                                                    |                                                                                                    | Tütohutanga hi                                                                    | i whai                        |  |
| Short of breath<br>Change in heartbeat<br>Erkanged, tender or bleading gums                                                                                                    |                                                                                          |                                                                                |                                                                            |                                                                   |                       | Hitmanawan<br>Ka meniati te kapa manawan Me koteno atu ki to r                                                                                                    |                                                                                                    |                                                                                                    |                                                                                   |                               |  |
| Public         Sale of the detaurit and a set of the detaurit and a set of the detaurit and set of the detaurit and set of the detaurit and a |                                                                                          |                                                                                |                                                                            |                                                                   |                       |                                                                                                    |                                                                                                    | re rânel                                                                                                    | Me kõrero atu ki 15 rata n<br>mamae                                               | nënë kei te                   |  |
| If you notice a                                                                                                    | ny other effects, discu                                                                  | as them with your docto                                                        | or or pharmacist.                                                          |                                                                   |                       | Ka renekā te taihem                                                                                                    | ahama                                                                                                    |                                                                                                    |                                                                                   |                               |  |
| Other informs     Tell your d     Tell your d     Grapefuit.                                                                                                    | ation:<br>loctor if you have liver<br>loctor if you are progre<br>grapefruit juice or so | problems, or other hea<br>ant, planning to becom<br>atSeville oranges.may      | et problems<br>te prognant, or broad<br>react with felodipine              | looding.<br>Discuss with your phare                               | macial.               | Ri te pa mai étahi atu<br>Étahi atu môhiohi<br>• Me ktrero atu ki tö<br>• Me ktrero atu ki tö                                                                                                    | nua kino, me kôrero at<br>o:<br>rata mêrsă he mate tâki<br>rata mêrsă kei te hapû i                                                                                | u ki so rasa, kalitaka rof<br>Ihi, ale, tëtahi alu male<br>koe, kei te whei rämei k                          | igoo ronei.<br>I manavva nimei lõu.<br>Ice kia hacili koe, kei te vi              | hingeiù rimei.                |  |

#### **Toniq Help and Knowledge Base**

• Further information can be found in the Toniq Knowledge base:

#### toniq.nz/help

• Questions?

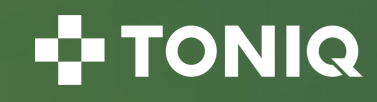